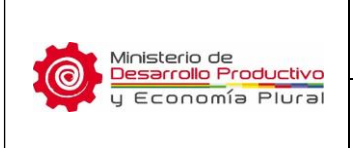

Versión Nº 1

# MANUAL DE USUARIO DEL SISTEMA DE CERTIFICADO DE PRODUCCIÓN NACIONAL DE CEMENTO CON CLINKER DE ORIGEN NACIONAL - SPROCON

Documento elaborado por el Viceministerio de Comercio Interno, valido para fines de la Certificación de Producción Nacional de Cemento con Clinker de Origen Nacional

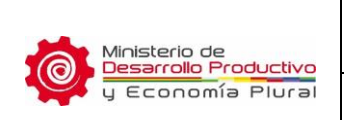

## MANUAL DE USUARIO SPROCON

## CERTIFICADO DE PRODUCCIÓN NACIONAL DE CEMENTO CON CLINKER DE ORIGEN NACIONAL

### CONTENIDO

| 1.     | OBJETIVO                          |
|--------|-----------------------------------|
| 2.     | ALCANCE                           |
| 3.     | ABREVIATURAS                      |
| 4.     | ESTADOS DE SITUACIÓN              |
| 5.     | RESPONSABLES                      |
| 6.     | PROCEDIMIENTO                     |
| 6.1.   | Acceso al sistema                 |
| 6.2.   | Pantalla inicial                  |
| 6.3.   | Entorno del Sistema               |
| 6.4.   | Descripción de Opciones           |
| 6.4.1. | Datos Generales                   |
| 6.4.2. | Solicitud->Nueva                  |
| 6.4.3. | Solicitud->Listado General6       |
| 6.4.4. | Solicitud->Editar                 |
| 6.4.5. | Solicitud->Eliminar               |
| 6.4.6. | Solicitud->Envío de la solicitud8 |
| 6.4.7. | Solicitud->Visualizar solicitud8  |
| 6.4.8. | Manual del usuario9               |
| 6.5.   | Perfil de usuario9                |
| 6.6.   | Salir                             |

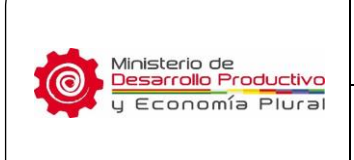

## 1. OBJETIVO

Establecer el procedimiento para realizar la solicitud y obtención del Certificado de Producción Nacional de Cemento con Clinker de Origen Nacional, en el marco de la Resolución Ministerial MDPyEP/DESPACHO/N° 101.2019.

## 2. ALCANCE

Se aplica al personal de las empresas o entidades involucrado con la gestión de solicitud y obtención de dicho certificado.

## 3. ABREVIATURAS

- **MDPyEP:** Ministerio de Desarrollo Productivo y Economía Plural.
- VCI: Viceministerio de Comercio Interno.
- **DGCI:** Dirección General de Comercio Interno.

## 4. ESTADOS DE SITUACIÓN

- **REGISTRADO:** La solicitud se encuentra registrado en el sistema y aún está pendiente de envío al Viceministerio.
- **SOLICITADO:** Significa que la solicitud ha sido enviada al Viceministerio.
- EN REVISION: La solicitud se encuentra en revisión por parte del Viceministerio, según los plazos establecidos en el Reglamento.
- **APROBADO:** La solicitud ha sido aprobado después de su evaluación.
- **OBSERVADO:** La solicitud se encuentra con observaciones realizadas por el Viceministerio, mismas que deben ser subsanadas.
- **CERTIFICADO:** La solicitud se encuentra con su respectiva certificación.

## 5. **RESPONSABLES**

El presente manual está destinado para el personal de las empresas o entidades designado para realizar las solicitudes de certificación.

## 6. PROCEDIMIENTO

#### 6.1. Acceso al sistema

Para acceder al Sistema SPROCON se requiere una cuenta de usuario y clave correspondiente, que será otorgada por el VCI, posteriormente, ingresar a la siguiente dirección web:

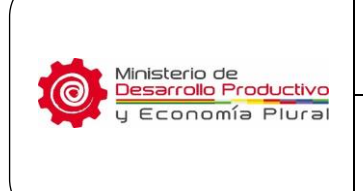

Versión Nº 1

<u>http://vcie.produccion.gob.bo/siexco/web/app.php/principal/cemento</u>, y se visualizara la siguiente pantalla:

| ŀ          | Autenticaciór | ı |
|------------|---------------|---|
| Usuario    |               |   |
| Contraseña | a             |   |
|            | Ingresar      |   |
|            |               |   |

#### 6.2. Pantalla inicial

| Modulos » Hatalitados ESTADÍSTICAS Sistemas disponibles para el usuario dispo | el sistema |
|-------------------------------------------------------------------------------|------------|
| ESTADÍSTICAS Sistemas disponibles para el usuario dispo                       | a tha La   |
|                                                                               | nible      |
| Sin datos!!!                                                                  |            |
| Empresas Cemento<br>Nacional                                                  |            |

#### 6.3. Entorno del Sistema

| Cemento Admin                             | × 🕂                                                                         | and and a sequence of the second second | - 0                   | ×          |
|-------------------------------------------|-----------------------------------------------------------------------------|----------------------------------------------------------------------------------------------------|-----------------------|------------|
| ← → C △ ④ loc                             | alhost/siexco/web/principal/cemento                                         | 🛠 🙃 Codice 🏚 Portal SIEXCO dev. 🦉 SIEXCO comex . 🙃 tshaPbAdmin. 🔿 anbsavil.aduana.n.                                                                                                    | 🥶 📆 🕤 🕻               | voritos    |
| Sistema Informático para la Emis<br>ERROR | sión de Certificado de Producción Nacional de Cemento                       |                                                                                                    | Bienvenid<br>icementi | à <b>-</b> |
|                                           | A Inicio > Error > Empresa                                                  |                                                                                                    |                       |            |
| 🖀 Inicio                                  | Error » Empresa inexistente                                                 |                                                                                                    |                       |            |
| Datos Generales                           | Ferror 15 usuario actual no esta vinculario a una amorasa en el sistema     | Barra de estado                                                                                                    |                       |            |
| Solicitud 🗸                               | • ETO: Init el usuano accuarno esca vinculado a una cinpresa en el sistema. |                                                                                                    |                       |            |
| Manual del Usuario                        | Menú                                                                        | Contenidos                                                                                                    |                       |            |

Consiste en las siguientes opciones de menú: Inicio, que consiste en notificaciones y estadística sobre las solicitudes; Datos Generales, es para actualizar información correspondiente a la empresa; Solicitud, consta de las operaciones de Nueva y Listado General; finalmente Manual de usuario, corresponde al presente documento. En el área de contenido se despliega todas las operaciones referentes al menú. En la barra de estado se cuenta con: Icono de sistemas, la cual es para ver a que sistemas o módulos tiene acceso el usuario; Perfil, en esta opción se despliega los datos del usuario y también permite realizar el cambio de contraseña; y por último, Salir, la cual es para abandonar el sistema.

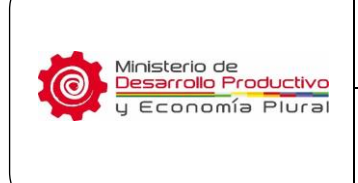

#### VCI/DGCI/MAN-001

## CERTIFICADO DE PRODUCCIÓN NACIONAL DE CEMENTO CON CLINKER DE ORIGEN NACIONAL

Versión Nº 1

#### 6.4. Descripción de Opciones

#### 6.4.1. Datos Generales

Despliega información correspondiente a la empresa, estos datos se pueden modificar con la opción "Actualizar datos". Posteriormente en base a esta información se generará solicitudes y su respectiva Certificación.

| Razón Social:          | ECEBOL - Empresa Pública Pro | ductiva Cementos de Bolivia | NIT:                   | 8546461       |
|------------------------|------------------------------|-----------------------------|------------------------|---------------|
| Nacionalidad:          | Boliviana                    |                             | Matricula de Comercio: | 000456        |
| Tipo Societario:       | Empresa Pública (Pública)    |                             | Tipo Empresa:          | Pública 🔹     |
| Datos de contacto      |                              |                             |                        |               |
| Domicilio Fiscal:      | Ciudad de oruro              |                             |                        |               |
| Telefono (s):          | 2456789                      |                             | Nro. Fax:              | 2-4578452     |
| Email:                 | pordefinir@nada.com          |                             | Nro. Celular:          | 74560123      |
| Datos del Representant | e Legal                      |                             |                        |               |
| Nombre (s):            | Juan José                    |                             | Apellido (s):          | Perez Velasco |
| Nacionalidad:          | Boliviana                    |                             | Cédula de Identidad:   | 456132        |
| Poder Notarial:        | 456-2019                     |                             | Nro. Celular:          | 78529312      |
| Domicilio:             | Av. Bolivar nro 1234         |                             |                        |               |
| Email:                 | juan@perez.com               |                             | Telefono Fijo:         | 0             |
|                        |                              |                             |                        |               |

#### 6.4.2. Solicitud->Nueva

| atos del solici | itante                   |                     |                      |                             |                     |                     |                 |                         |
|-----------------|--------------------------|---------------------|----------------------|-----------------------------|---------------------|---------------------|-----------------|-------------------------|
| Razón Social    | ECEBOL - Empresa Pública | Productiva Cemento  | s de Bolivia         | Domicilio Fiscal            | Ciudad de oruro     |                     | Representante   | Juan José Perez Velasco |
| Nacionalidad    | Boliviana                |                     |                      | Telefono                    | 2456789             |                     | C.L             | 456132                  |
| NIT             | NIT 8546461              |                     |                      | Nro. Celular                | 74560123            |                     | Nacionalidad    | Boliviana               |
| Nro. Matricula  | a 000456                 |                     |                      | Nro. Fax                    | 2-4578452           |                     | Poder notarial  | 456-2019                |
| Tipo Societario | Empresa Pública          |                     |                      | Email                       | pordefinir@nada.com | n                   | Telefono        | 0 - 78529312            |
| atos del prod   | ucto                     |                     |                      |                             |                     |                     |                 |                         |
|                 |                          | Tipo de Cemento:    | Portland tipo I      |                             |                     |                     |                 |                         |
|                 | Número de Lo             | te de Producción:   | Nro de lote          |                             |                     |                     |                 |                         |
|                 | Volumen Solicitado       | de Contratación:    | Volumen              |                             |                     |                     |                 |                         |
|                 | U                        | inidad de Medida:   | Bolsas 50 Kg         |                             | *                   |                     |                 |                         |
| atos del orige  | n de la materia prin     | na                  |                      |                             |                     |                     |                 |                         |
|                 |                          | Municipio:          | Acasio               |                             |                     | *                   |                 |                         |
|                 |                          | Localidad:          | Localidad de orige   | en                          |                     |                     |                 |                         |
|                 | Provee                   | dor Piedra Caliza:  | Proveedor de pier    | dra caliza                  |                     |                     |                 |                         |
|                 | Proveed                  | or Arcillas/Marga:  | Proveedor de Arci    | ar de Arcillas/marga        |                     |                     |                 |                         |
|                 | Proveedor N              | Mineral de Hierro:  | Proveedor de Min     | veedor de Mineral de hierro |                     |                     |                 |                         |
|                 |                          | Otros:              | Otros                |                             |                     |                     |                 |                         |
| atos autoriza   | dos para entrega         |                     |                      |                             |                     |                     |                 |                         |
|                 | Nombre Completo: N       | lombre autorizado j | para recojo del cert | tificado                    |                     | Cédula de Identidad | Número de carne | t                       |
|                 |                          |                     |                      |                             |                     |                     |                 |                         |

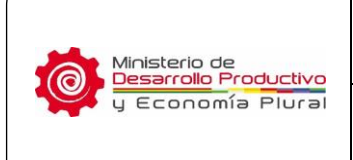

Se genera el formulario de solicitud para ser registrada en el sistema, cuenta con cuatro secciones:

- 1. Datos de la empresa.
- 2. Datos del producto, que hace referencia a datos de producción del cemento.
- 3. Datos del origen de la materia prima.
- 4. Datos autorizados para entrega.

A continuación, una vez llenado el formulario con los datos requeridos, se guarda la solicitud en el sistema con la confirmación, según la siguiente pantalla:

| Confirmación ×<br>¿Esta seguro de guardar la solicitud ?<br>de X Cancelar Aceptar                                                                              |  |
|----------------------------------------------------------------------------------------------------|--|
| ♣ Inicio > Mensaje > Solicitud                                                                                                    |  |
| Notificación » Solicitud registrada                                                                                                    |  |
| ✓ Satisfactorio:! La solicitud fue registrada de forma correcta en el sistema.                                                                                 |  |
|                                                                                                    |  |
| La soliciud debe ser finalizado e impreso, posteriormente firmado por el Representante Legal de<br>la empresa y enviado al Viceministerio de Comercio Interno. |  |
| Para finalizar la solicitud en el sistema, seleccione la opción <b>"Solicitud" - "Listado general"</b> y<br>luego el icono de finalizar y enviar.              |  |

#### 6.4.3. Solicitud->Listado General

Al seleccionar esta opción se despliega la lista de todas las solicitudes de la empresa:

| 😭 Inicio > | Solicitud         |             |                                  |   |                     |   |            |   |         |        |
|------------|-------------------|-------------|----------------------------------|---|---------------------|---|------------|---|---------|--------|
| Solicit    | ud » Listado gene | ral         |                                  |   |                     |   |            |   |         |        |
| Mostrar    | v solicitudes     |             |                                  |   |                     |   |            |   | Buscar: |        |
| No 🗘       | Solicitud 🗘       | Nro. Lote 🗘 | Tipo Cemento (Volumen)           | ¢ | Fecha               | ٥ | Estado     | ٥ | Оро     | ciones |
| 1          | 0001              | 43          | Portland tipo I ( 8.521,00 lt. ) |   | 2019-07-03 11:38:18 |   | REGISTRADO |   | e 🖉     | ۵ 🖵    |
| 2          | 0002              | 456         | Portland tipo IP ( 1.000,00 Tn ) |   | 2019-07-03 11:41:20 |   | REGISTRADO |   | e 🖉     | ۵ 🖵    |
|            |                   |             |                                  |   |                     |   |            |   |         |        |

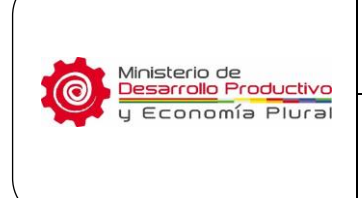

#### 6.4.4. Solicitud->Editar

Según la pantalla anterior se cuenta con íconos de opciones Editar e Eliminar (  $\checkmark$  ,  $\stackrel{form}{=}$  ). Para editar sale el mensaje confirmación:

| ductiva Ceme | entos de Bolivia   |           |                                                    |                  |      |            |   |         | -      | jcemento |
|--------------|--------------------|-----------|----------------------------------------------------|------------------|------|------------|---|---------|--------|----------|
| 🖀 Inicio 🕤 S | Solicitud          | Modi      | ficación de solicitud.                             | ×                |      |            |   |         |        |          |
| Solicitu     | Jd » Listado gener | al ¿ Esta | usted seguro de modificar la solicitud Nro. 0001 ? |                  |      |            |   |         |        |          |
| Mostrar      | * solicitudes      |           |                                                    | Aceptar Cancelar |      |            |   | Buscar: |        |          |
| No \$        | Solicitud \$       | Nro. Lote | + npo cemento (volumen)                            | + recild         | ٥    | Estado     | ¢ |         | Opcion | es       |
| 1            | 0001               | 43        | Portland tipo I ( 8.521,00 lt. )                   | 2019-07-03 11:3  | 8:18 | REGISTRADO |   | 18      |        | ۵ 🖵      |
| 2            |                    | 15.0      | Developed stars 10 ( 1 000 00 Te )                 |                  |      |            |   | 0.00    |        |          |

Una vez confirmado la edición, muestra el formulario de solicitud para su modificación:

| Datos del solici | itante                                      |                           |              |                       |                       |                |                         |  |
|------------------|---------------------------------------------|---------------------------|--------------|-----------------------|-----------------------|----------------|-------------------------|--|
| Razón Social     | ECEBOL - Empresa Pública Productiva Cemento | os de Bolivia Domic       | cilio Fiscal | Ciudad de oruro       |                       | Representante  | Juan José Perez Velasco |  |
| Nacionalidad     | Boliviana                                   |                           | Telefono     | 2456789               |                       | C.I.           | 456132                  |  |
| NIT              | 8546461                                     | Nn                        | o. Celular   | 74560123              |                       | Nacionalidad   | Boliviana               |  |
| Nro. Matricula   | 000456                                      |                           | Nro. Fax     | 2-4578452             |                       | Poder notarial | 456-2019                |  |
| Tipo Societario  | Empresa Pública                             |                           | Email        | pordefinir@nada.com   |                       | Telefono       | 0 - 78529312            |  |
| Datos del prod   | ucto                                        |                           |              |                       |                       |                |                         |  |
|                  | Tipo de Cemento:                            | Portland tipo I           |              | •                     |                       |                |                         |  |
|                  |                                             |                           |              |                       |                       |                |                         |  |
|                  | Número de Lote de Producción:               | 43                        |              |                       |                       |                |                         |  |
|                  | Volumen Solicitado de Contratación:         | 8521                      |              |                       |                       |                |                         |  |
|                  | Unidad de Medida:                           | Litros                    |              | •                     |                       |                |                         |  |
| Datos del orige  | n de la materia prima                       |                           |              |                       |                       |                |                         |  |
|                  |                                             |                           |              |                       |                       |                |                         |  |
|                  | Municipio:                                  | Acasio                    |              |                       | •                     |                |                         |  |
|                  | Localidad:                                  | Viacha                    |              |                       |                       |                |                         |  |
|                  | Proveedor Piedra Caliza:                    | Collana                   |              |                       |                       |                |                         |  |
|                  | Proveedor Arcillas/Marga:                   | ram                       | m            |                       |                       |                |                         |  |
|                  | Proveedor Mineral de Hierro:                | San Cristobal             |              |                       |                       |                |                         |  |
|                  | Otros:                                      | Otros                     |              |                       |                       |                |                         |  |
| Determine in     |                                             | 0005                      |              |                       |                       |                |                         |  |
| Datos autoriza   | dos para entrega                            |                           |              |                       |                       |                |                         |  |
|                  | Nombre Completo: juan peres                 |                           |              | C                     | édula de Identidad: 5 | 234567         |                         |  |
|                  |                                             |                           |              | 😂 Modificar solicitud |                       |                |                         |  |
|                  |                                             |                           |              |                       |                       |                |                         |  |
|                  |                                             |                           |              |                       |                       |                |                         |  |
|                  |                                             |                           |              |                       |                       |                |                         |  |
|                  | Confi                                       | rmación                   |              |                       |                       |                |                         |  |
|                  | s de                                        | Inacion                   |              |                       | ~                     |                |                         |  |
|                  | 2 Esta s                                    | eguro de modificar la sol | licitud ?    |                       |                       |                |                         |  |
|                  | C                                           | 0                         |              |                       |                       |                |                         |  |
|                  |                                             |                           |              | × Cancelar            | 🖌 Aceptar             |                |                         |  |
|                  |                                             |                           |              | to carrectar          | reepean               |                |                         |  |

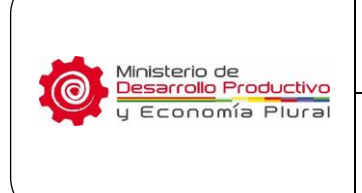

#### 6.4.5. Solicitud->Eliminar

Para proceder con la eliminación de la solicitud se debe seleccionar el ícono de  $\stackrel{[iii]}{\longrightarrow}$ , y aparece el mensaje de confirmación para eliminar la solicitud:

| Eliminación de solicitud.                                       |          | ×        |
|-----------------------------------------------------------------|----------|----------|
| ¿ Esta usted seguro de eliminar la solicitud Nro. <b>0001</b> ? |          |          |
|                                                                 | Eliminar | Cancelar |

#### 6.4.6. Solicitud->Envío de la solicitud

Una vez se tenga listo la solicitud se debe seleccionar el ícono de 🏠 , con esta opción se envía la solicitud al Viceministerio, después el estado cambia de "Registrado" a "Enviado":

| ictiva Ceme<br>Vinicio 🤉 S | ntos de Bolivia<br>Solicitud | Envío              | de solicitud                                                     | ×                          |            |   |         | icemento [ |
|----------------------------|------------------------------|--------------------|------------------------------------------------------------------|----------------------------|------------|---|---------|------------|
| Solicitu                   | Id » Listado general         | Se envi<br>sistema | ará la solicitud <b>Nro. 0001</b> al Viceministerio de Com<br>a. | erio Interno, a través del |            |   |         |            |
| Mostrar                    | * solicitudes                |                    |                                                                  |                            |            |   | Buscart |            |
| No ¢                       | Solicitud \$                 | Nr                 |                                                                  | Enviar Cancelar            | e Estado   | • | 0       | pciones    |
| 1                          | 0001                         | 43                 | Portland tipo I ( 8.521,00 Bolsa )                               | 2019-07-03 11:38:18        | REGISTRADO |   | 18      | 4          |
| 1                          | 0002                         | 456                | Portland tipo IP ( 1.000,00 Tn )                                 | 2019-07-03 11:41:20        | REGISTRADO |   | 12      | <b>4</b> 🖵 |

#### 6.4.7. Solicitud->Visualizar solicitud

Para ver la solicitud generada seleccionar el ícono de 🖵, posterior a esta acción se visualizará la solicitud en formato PDF:

| CERTIFICADO                                                                                                    | DE PRODUCCION DEL CEMENTO<br>INFRIDE ORIGEN NACIONAL                                                                                                    |
|----------------------------------------------------------------------------------------------------|----------------------------------------------------------------------------------------------------|
| CONCLA                                                                                                    | Solicitud Nro: 0001                                                                                                    |
| DATO'S DEL SOLICITANTE                                                                                                    |                                                                                                    |
| Plazin Social del edicitarile                                                                                                    | ECEBOL - Empress Publics Productive Cementol de Britive                                                                                                    |
| Neo de Identificación Tributaria (NET)                                                                                                    | 0546401                                                                                                    |
| 149. Matricula de Comerció (Fundempresa)                                                                                                    | 000486                                                                                                    |
| Fascionalidad de la empresa                                                                                                    | Dutiviana                                                                                                    |
| Donicki Pacel                                                                                                    | Cuded de onarb                                                                                                    |
| Telefons Pijo                                                                                                    | 2456789                                                                                                    |
| Teléfono Cierular                                                                                                    | 2-4579452<br>74560123                                                                                                    |
| DATOS DEL REPRESENTANTE LEGAL                                                                                                    |                                                                                                    |
| Tiontae sonpieto                                                                                                    | Juan José Perez Velasco                                                                                                    |
| Cédula de identidad.                                                                                                    | 456132                                                                                                    |
| Poder ristanel (Documento aquiverente)                                                                                                    | 456-2019                                                                                                    |
| Nacionalidad del representante                                                                                                    | Dutivana                                                                                                    |
| Domicia                                                                                                    | Au, Butwee mp 1254                                                                                                    |
| Telefono Pijo                                                                                                    | 0                                                                                                    |
| Taléfono Celular                                                                                                    | 78628912                                                                                                    |
| IATOS DEL PRODUCTO                                                                                                    |                                                                                                    |
| Nes. Lote de producción                                                                                                    | 43                                                                                                    |
| Tipo de Cemento                                                                                                    | Potend too (                                                                                                    |
| Orgen y procedence de la materia prime<br>para la elaboración del climéter                                                                   | Acaso, Vische                                                                                                    |
| Pietre Celze (Certere/Proveetor)                                                                                                    | Coleta                                                                                                    |
| Arclastrarge arclices (Centers/Proveedox)                                                                                                    | 181                                                                                                    |
| Mineral de trients (Vacimients/Proveedor)<br>Otrae                                                                                           | San Cristotei                                                                                                    |
| AL SUSCIENTI EL PRESENTE FORMULA<br>PRODUCTO DESCRITO UTULZA CLINKER<br>POSTERIOR, ASUMENDO LA RESPONSA<br>INFORMACIÓN DECLARADA Y PRESENTAS | BO DECLARIO DE FORMA EXPRESA Y VOLUNTARIA QUE EL<br>191ºs DE DIRGEN BACCOMUL Y AUTOBICO LA VERPIFICACIÓN<br>BILIDAD SOBRE LA VERACIDAD DE LA DOCUMENTACIÓN E<br>IA. |
| DATOS PARA LA ENTREGA                                                                                                    |                                                                                                    |
| Persona Autorizado para recoger la r                                                                                                    | setfuscin: juan peres (C.I. \$234567)                                                                                                    |
| Pecha, 05 de julio de 2019                                                                                                    |                                                                                                    |
|                                                                                                    | (A ser lienado por VO)                                                                                                    |
|                                                                                                    | Fecha de recepción:                                                                                                    |
|                                                                                                    | Fecha de admisión:                                                                                                    |
|                                                                                                    | Pecha de devolución                                                                                                    |
| Just Just Parez Valasta                                                                                                    |                                                                                                    |
|                                                                                                    |                                                                                                    |

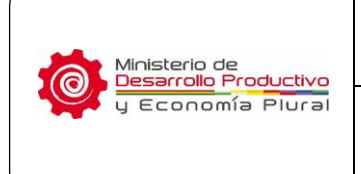

Versión Nº 1

#### 6.4.8. Manual del usuario

Es el presente documento.

#### 6.5. Perfil de usuario

Es la ventana donde se despliega los datos del usuario, y permite realizar cambio de contraseña.

#### 6.6. Salir

Es la opción para cerrar el sistema.